## DS file(iOS版) ご利用マニュアル

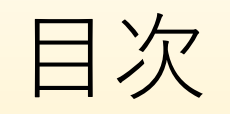

| ・ダウンロード      | •••3 |
|--------------|------|
| ・サインイン       | •••4 |
| ・アップロード      | •••5 |
| ・フォルダ作成      | •••6 |
| ・ファイル共有リンク設定 | •••7 |

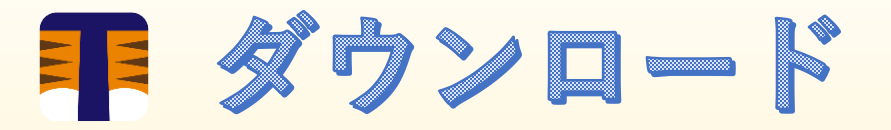

 App Storeで「ds file」を検索 <u>https://apps.apple.com/jp/app/ds-file/id416751772</u>

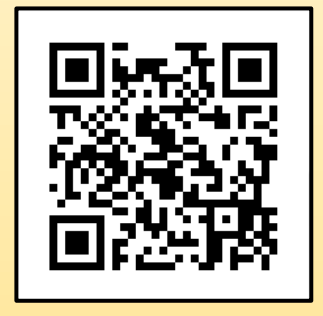

「開く」をタップ

| 15:01 77358(%)         2 r/L P <         Q ds file         Image: Discrete discrete discret |                         |                                      | i  | Phone                               |
|----------------------------------------------------------------------------------------------------|-------------------------|--------------------------------------|----|-------------------------------------|
| VPN Best Hotspot 20   VPIF-9488   A ά ά ά ά ά   DS file   B - 74 V Ft   A ά ά ά ά     Image: DS file   DS file   DS file   DS file   DS file   DS file   DS file   DS file   DS file   DS file   DS file   DS file   DS file   DS file   DS file   DS file   DS file     DS file   DS file     DS file                                                                                                    | 15:01 7月3日(金)<br>フィルタ 〜 | Q ds file                            |    |                                     |
| PS file       FX = Y + Y + X + X + X + X + X + X + X + X +                                                                                                    | VPN<br>VPN              | N Best Hotspot 20<br>データ保護<br>★会会会会1 |    | プライバシーを保護します。<br>VPN無制限             |
| Image: DS video       Image: DS video         DS video       Image: DS video         Image: DS video       Image: DS video         Image: DS video       Image: DS video                                                                                                    | DS<br>                  | file<br>ティリティ<br>★☆☆ 63              | 開く | デベロッパ<br>Synology Inc.              |
| DS video<br>エンターテインメント<br>★★☆☆☆ 23<br>AF<br>DS photo<br>写真ノビデオ<br>★★★☆☆<br>レS video<br>DS video<br>DS video<br>DS video<br>DS video<br>DS video<br>DS photo<br>写真ノビデオ<br>★★★☆☆<br>DS photo<br>写真ノビデオ<br>★★★☆☆<br>DS photo<br>写真ノビデオ<br>★★★☆☆<br>DS photo<br>写真ノビデオ<br>★★★☆☆<br>DS photo<br>写真ノビデオ<br>★★★☆☆                                                                                                    |                         | DS file                              |    |                                     |
| E      DS video                                                                                                    | DS<br>±>/<br>**         | <b>video</b><br>ターテインメント<br>宣合音 23   | 入手 | <b>DS photo</b><br>写真/ビデオ<br>★★★☆☆  |
| DS audio         入手         DS finder           ニーディリテ         ホオオ会 32         スチ         ユーディリテ           Today         グーム         会 App         企 Arca                                                                                                    |                         | DS video                             |    | [<br>DS                             |
| 📄 Today 🚀 ゲーム 📚 App 🔹 Arca                                                                                                    | <b>DS</b><br>**         | audio<br>-ジック<br>★☆☆ 32              | 入手 | <b>DS finder</b><br>ユーティリテ<br>★★★★☆ |
|                                                                                                    | Toda                    | ау 🚀 🖉 — Д                           | *  | App 🌲 Arca                          |

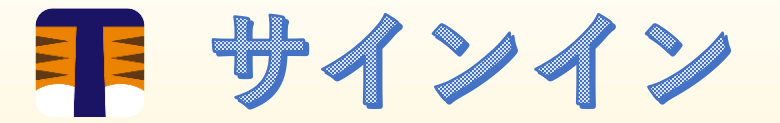

- 下記項目を入力
  - アドレスまたはQuickConnectID
  - アカウント
  - ・ パスワード
- 下記項目をオン
  - HTTPS
  - この情報を記憶する
- ■矢印ボタンをタップ

契約されたフォルダが表示されます

※ログインできない場合、契約情報を見直していただき、再度ログインをお願いします。

: nas.digitaloud.net : ユーザーID : パスワード

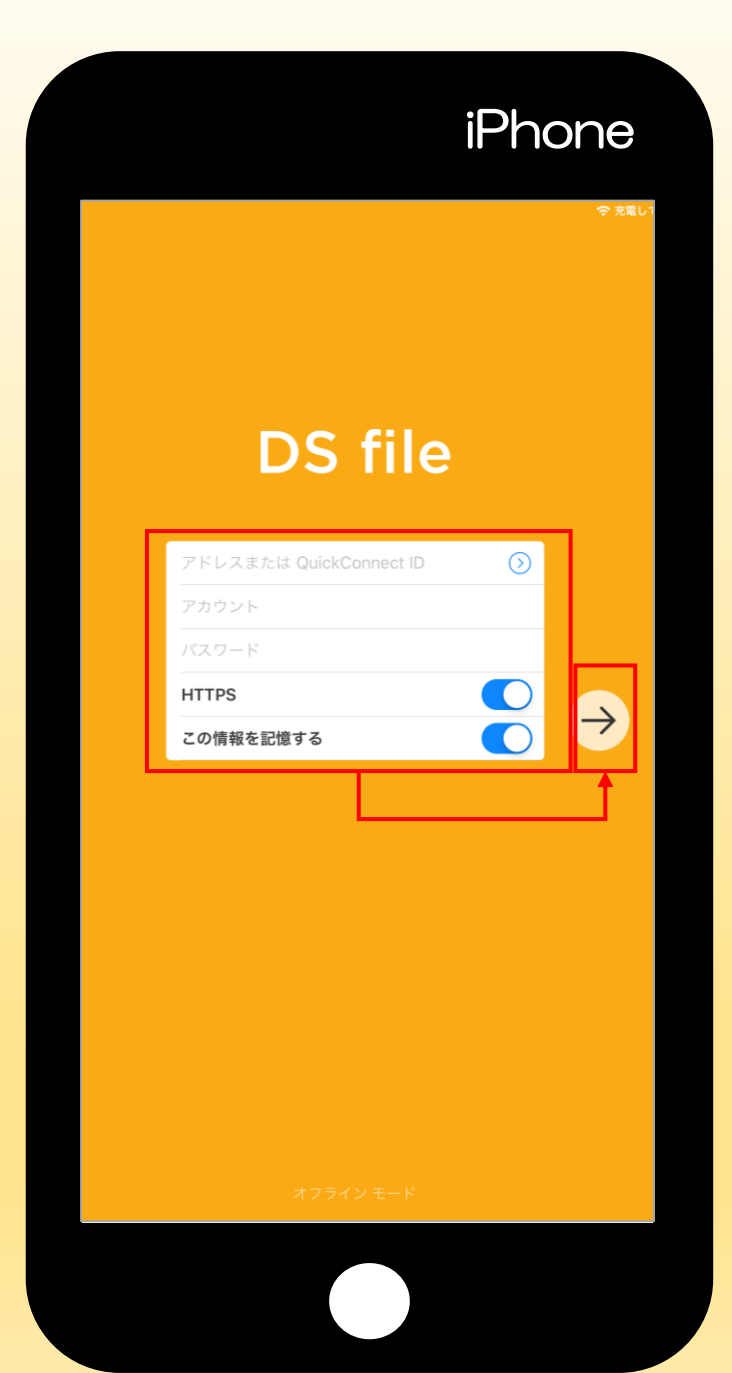

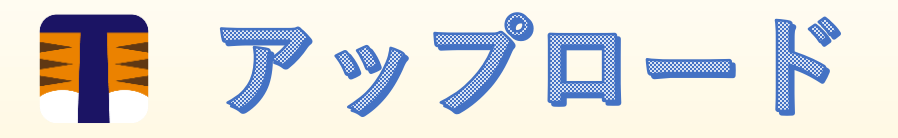

- 右上の三点リーダ (…) をタップ
- アップロードをタップ
- ファイルを選択

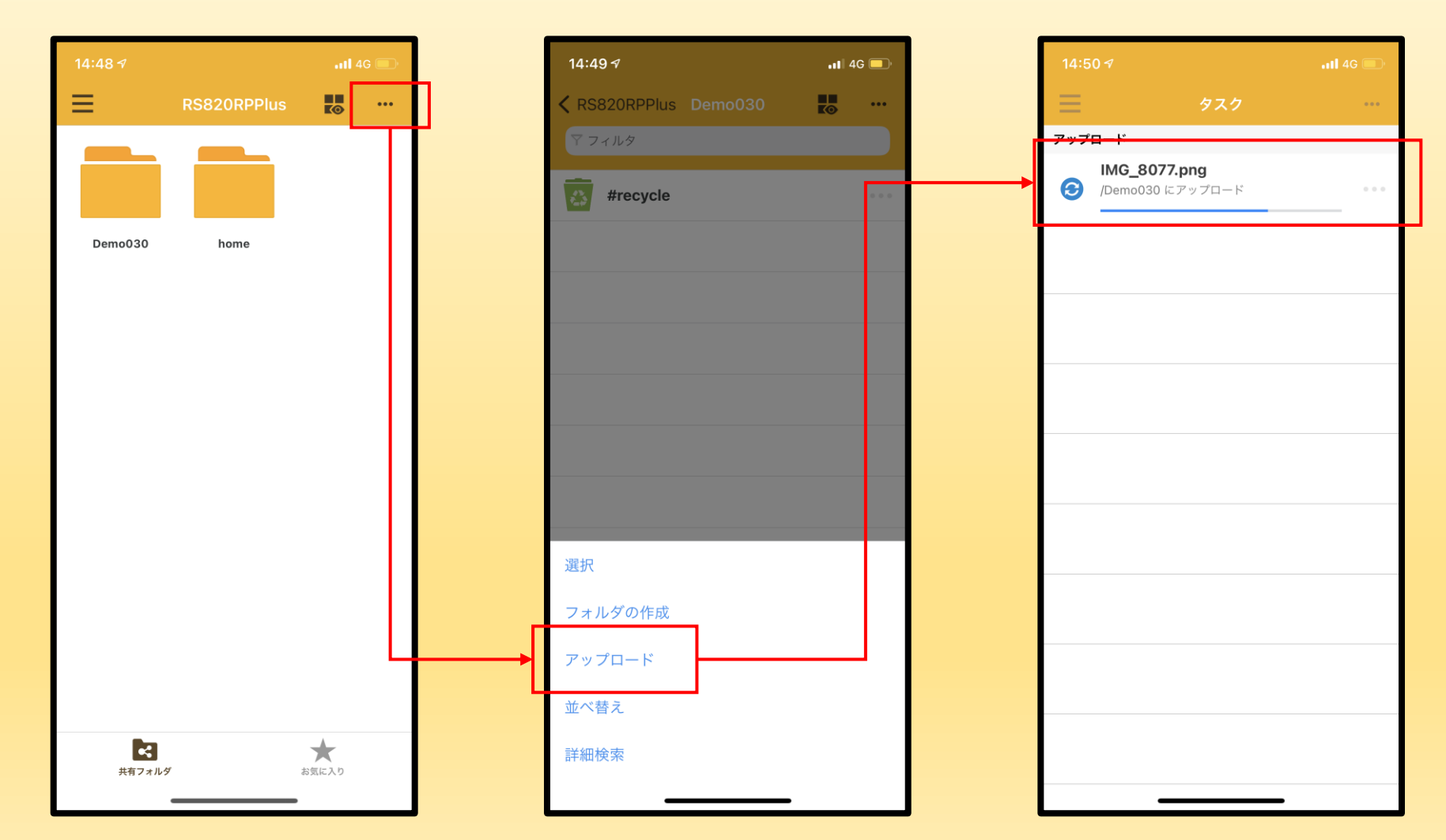

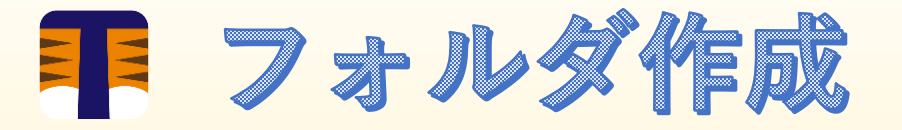

- 右上の三点リーダ (…) をタップ
- フォルダの作成をタップ
- フォルダ名を入力

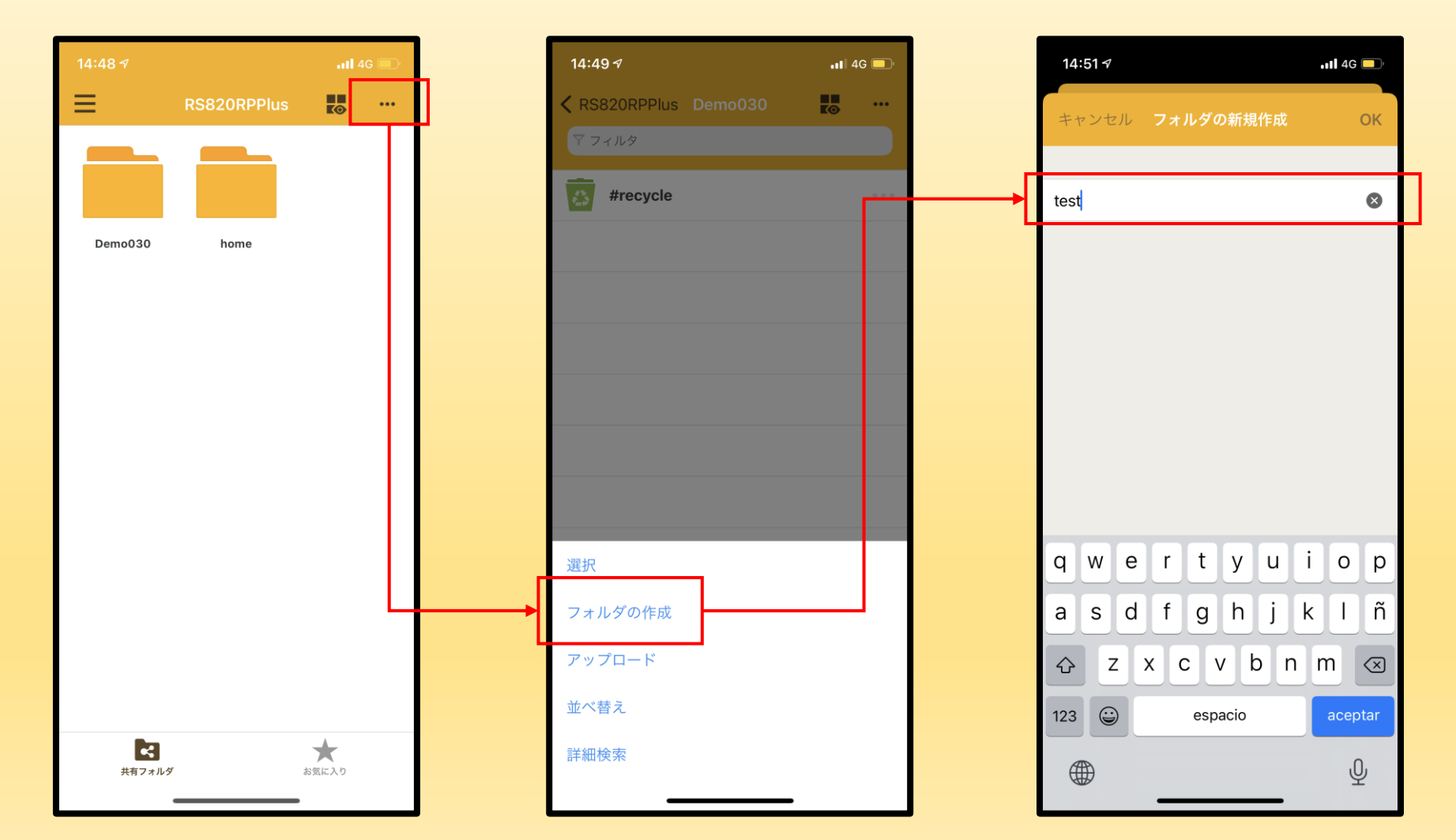

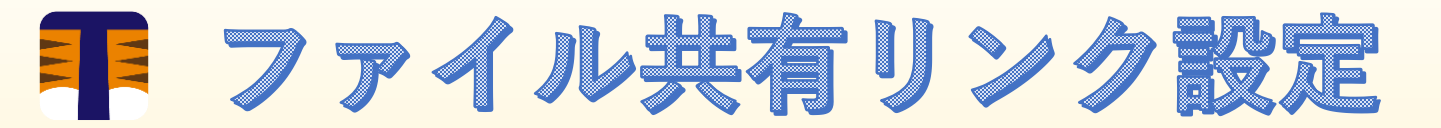

- 共有したいフォルダ/ファイルをタップ
- 右上の三点リーダ(…)をタップ
- 共有リンクをタップ
- 次へをタップ

| 15:05 <i>-1</i>                             | 15:05 🕫                            | • <b>••</b> • 4G |   | 15:05 🕫                                    | .1                               |
|---------------------------------------------|------------------------------------|------------------|---|--------------------------------------------|----------------------------------|
| < RS820RPPlus home 📑 …                      | ー<br>キ <mark>ャンセルー リンク オプショ</mark> | ン 次へ             |   | 完了                                         | 共有リンク                            |
| test_uketori                                |                                    |                  | ſ |                                            |                                  |
| TRunQ_test.txt<br>2021/06/04 10:50:32 6 パイト | ファイル パス<br>/home/TRunQ_test.txt    |                  |   | TRunQ_test.<br>http://nas.dig<br>0CKsGbYrD | txt<br>gitalize.co:5000/sharing/ |
|                                             | 有动期間                               |                  | L |                                            |                                  |
|                                             | 移動元                                | なし >             |   |                                            |                                  |
|                                             | 移動先                                | なし >             |   |                                            |                                  |
|                                             |                                    |                  |   |                                            |                                  |
| TRunQ_test.txt 🔹 🥡                          | バスワード                              |                  |   |                                            |                                  |
|                                             |                                    |                  |   |                                            |                                  |
| ↓ [1]     ジ' →     ダウンロード 共有 共有リンク 移動       | _                                  |                  |   |                                            |                                  |
| 固定                                          |                                    |                  |   |                                            |                                  |
| アーカイブに追加                                    |                                    |                  |   |                                            |                                  |
| コピー                                         |                                    |                  |   |                                            |                                  |
| 名前の変更                                       |                                    |                  |   |                                            |                                  |
| 削除                                          |                                    |                  |   |                                            |                                  |
|                                             |                                    | _                |   |                                            |                                  |

📲 4G 📃

共有